# PASSO A PASSO - Programa de Incentivo ao Esporte (PIE) no SAT

#### **Base normativa:** Portaria SEF Nº 061/2025. Disponível em:

https://www.sef.sc.gov.br/saiba-mais/pie-programa-de-incentivo-ao-esporte

Em resumo, os passos no sistema SAT são os seguintes:

 Habilitar-se no projeto utilizando a aplicação PIE - Solicitação de Habilitação como Incentivador no botão "+ Incluir"

Inclusão de incentivador

| Ano                                                                    | Limite                                                  | Saldo global restante                        |                                                |
|------------------------------------------------------------------------|---------------------------------------------------------|----------------------------------------------|------------------------------------------------|
| 2025                                                                   | 70.000.000,00                                           | 70.000.000,00                                |                                                |
| Habilitação do incentivador                                            |                                                         |                                              |                                                |
| Inscrição Estadual                                                     |                                                         |                                              |                                                |
| Lista de projetos                                                      |                                                         |                                              |                                                |
| Valor de participação                                                  | Forma de repasse                                        |                                              | Saldo restante para o projeto                  |
| Declaro que os dados fornecidos<br>termos do Art. 6, I, do Anexo II da | estão corretos e concordo em apoiar 1<br>Lei 10.297/96. | financeiramente o projeto esportivo com recu | ırsos deduzidos do valor do imposto devido nos |
|                                                                        |                                                         |                                              |                                                |

\*Se o grupo econômico apura de forma consolidada, apenas o consolidador poderá se habilitar e terá sua faixa de contribuição fixada em 7% independentemente do seu faturamento no ano anterior.

\* Não é possível se habilitar mais de uma vez para o mesmo projeto.

\*Uma vez desistido do projeto, seja qual for a razão, o contribuinte não poderá se habilitar para o mesmo projeto.

\*O valor de participação (valor **total** a ser incentivado) não poderá ser alterado.

\*Forma de repasse (Depósito único / Até 12 vezes) não poderá ser alterada.

2. Declarar transferência realizada para o projeto utilizando a aplicação PIE - Declaração das Transferências Bancárias pelo Incentivador.

# 2.1. Buscar as habilitações desejadas e clicar em incluir transação.

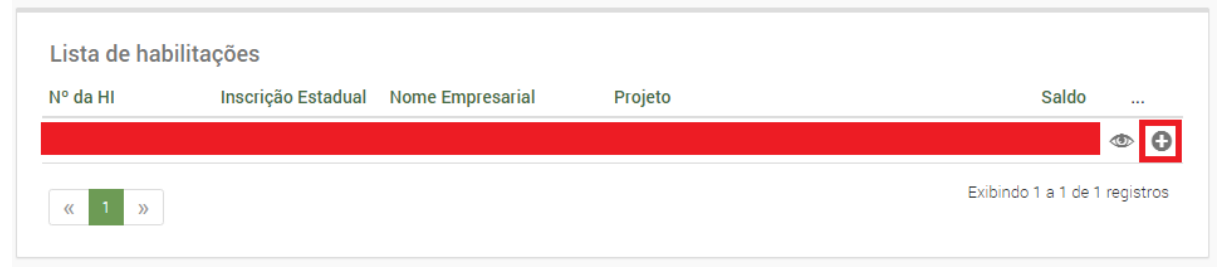

# 2.2. Preencher os dados da transação, anexar o comprovante e Salvar.

\*A conta bancária deve ser a mesma indicada nas informações do projeto. Caso não haja informação de conta bancária, deve ser feito contato com a **Fundação Catarinense de Esporte** para que seja informada no sistema.

| nformações do projeto                   |                        |                       |                           |
|-----------------------------------------|------------------------|-----------------------|---------------------------|
| itulo do projeto                        |                        |                       |                           |
|                                         |                        |                       |                           |
| NR I de proponente                      | Identificação          |                       | Valor do projeto          |
| NF5 do proponente                       | Identificação          |                       | valor do projeto          |
|                                         |                        |                       |                           |
| nformações bancárias                    |                        |                       |                           |
| anco                                    | Agência                | Conta corrente        |                           |
|                                         |                        |                       |                           |
| nformações do contribuinte incentivador |                        |                       |                           |
| nscrição Estadual                       | Nome Empresarial       |                       |                           |
|                                         |                        |                       |                           |
| Iº da Habiltação do Incentivador (HI)   | Valor de participação  | Forma de repasse      | Valor incentivado         |
|                                         |                        |                       |                           |
| Situação da conta                       |                        |                       |                           |
| ata                                     | Saldo atualizado       | Nº da conta no SAT    |                           |
|                                         |                        |                       |                           |
| Cadastro de transacão                   |                        |                       |                           |
| ipo de transação                        | Valor da transferência | Data da transferência | Identificador de depósito |
| Transação manual de crédito             |                        | dd/mm/aaaa            |                           |
| Comprovante                             |                        |                       |                           |
| Selectionar armuiun                     |                        |                       |                           |
| derectorial angulator                   |                        |                       |                           |
| · · · · · · · · · · · · · · · · · · ·   |                        |                       |                           |
| bservações                              |                        |                       |                           |
|                                         |                        |                       |                           |
|                                         |                        |                       |                           |
|                                         |                        |                       |                           |
|                                         |                        |                       |                           |
|                                         |                        |                       |                           |

# 3. Emitir DCIP na aplicação PIE - Emissão de DCIP de Crédito Presumido de Incentivo ao Esporte.

### 3.1. Preencher a Inscrição Estadual e Buscar

Busca de emissão de DCIP de crédito presumido de incentivo ao esporte

| Inscrição Estadual                                                                                                    | Periodo de referencia                                                                                                    | Limite global                                                          | Saldo global                            | restante                                                  |
|----------------------------------------------------------------------------------------------------|----------------------------------------------------------------------------------------------------|------------------------------------------------------------------------|-----------------------------------------|-----------------------------------------------------------|
|                                                                                                    | 12/2024                                                                                                    |                                                                        |                                         |                                                           |
|                                                                                                    |                                                                                                    |                                                                        |                                         |                                                           |
| Q Buscar G Limpar                                                                                                    |                                                                                                    |                                                                        |                                         |                                                           |
| nitir <b>DCIP</b> .                                                                                                    |                                                                                                    |                                                                        |                                         |                                                           |
| usca de emissão de DCIP de crédito presu                                                                                                    | imido de incentivo ao esporte                                                                                                |                                                                        |                                         |                                                           |
| scrição Estadual                                                                                                    | Período de referência                                                                                                    | Limite global                                                          | Saldo global restante                   |                                                           |
|                                                                                                    |                                                                                                    |                                                                        |                                         |                                                           |
|                                                                                                    |                                                                                                    |                                                                        |                                         |                                                           |
| Q Buscar G Limpar                                                                                                    |                                                                                                    |                                                                        |                                         |                                                           |
| Q Buscar C Limpar                                                                                                    |                                                                                                    |                                                                        |                                         |                                                           |
| Q Buscar G Limpar                                                                                                    |                                                                                                    |                                                                        |                                         |                                                           |
| Q Buscar C Limpar                                                                                                    |                                                                                                    |                                                                        |                                         |                                                           |
| Q Buscar C Limpar                                                                                                    |                                                                                                    |                                                                        |                                         |                                                           |
| Q Buscar C Limpar<br>ontribuinte:<br>Cálculo do crédito<br>Percentual                                                                                                    | ICMS a recolher referència anterior                                                                                          | Valor máximo do crédito no mês                                         | Valor utilizado                         |                                                           |
| Q Buscar C Limpar<br>ontribuinte:<br>Cálculo do crédito<br>Percentual                                                                                                    | ICMS a recolher referència anterior                                                                                          | Valor máximo do crédito no mês                                         | Valor utilizado                         |                                                           |
| Q Buscar C Limpar<br>ontribuinte:<br>Cálculo do crédito<br>Percentual                                                                                                    | ICMS a recolher referència anterior                                                                                          | Valor máximo do crédito no mês                                         | Valor utilizado                         |                                                           |
| Q Buscer C Limper<br>ontribuinte:<br>Cálculo do crédito<br>Percentual<br>Lista de projetos esportivos                                                                                                    | ICMS a recoller referència anterior                                                                                          | Valor máximo do crédito no mês                                         | Valor utilizado                         |                                                           |
| Q Buscar C Limpar<br>ontribuinte:<br>Cálculo do crédito<br>Percentual<br>Lista de projetos esportivos<br>Col<br>Hu Inscricto Estadual Jone En                                                                                                    | ICMS a recolher referència anterior                                                                                          | Valor máximo do crédito no mês                                         | Valor utilizado<br>Projeto              | Saléo da conta                                            |
| Q Buscar C Limpar                                                                                                    | ICMS a recolher referència anterior<br>ICMS a recolher referència anterior<br>Intribuinte incentivador<br>presarial CPF/CNPJ | Valor máximo do crédito no mês                                         | Valor utilizado<br>Projeto<br>Descrição | Saldo da conta                                            |
| Q Buscar C Limpar<br>ontribuinte:<br>Cálculo do crédito<br>Percentual<br>Lista de projetos esportivos<br>HI Inscrição Estadual Nome Em                                                                                                    | ICMS a recolher referència anterior<br>ICMS a recolher referència anterior<br>Intribuinte incentivador<br>presarial CPF/CNPJ | Valor máximo do crédito no mês Proponente Nome/Nome Empresarial Código | Valor utilizado<br>Projeto<br>Descrição | Saldo da conta                                            |
| Q Buscar     C Limpar         Ontribuinte:         Cálculo do crédito   Percentual       Image: Calculation of the second second | ICMS a recolher referència anterior<br>etribuinte incentivador<br>presarial CPF/CNPJ                                         | Valor máximo do crédito no mês Proponente Nome/Nome Empresarial Código | Valor utilizado<br>Projeto<br>Descrição | Saldo da conta<br>0.00<br>25 0.00 0                       |
| Q Buscar       C Limpar         ontribuinte:                                                                                                    | ICMS a recolher referència anterior<br>ntribuinte incentivador<br>presarial CPF/CNPJ                                         | Valor máximo do crédito no mês Proponente Nome/Nome Empresarial Código | Valor utilizado<br>Projeto<br>Descrição | Saldo da conta<br>0.00<br>25 0.00<br>0.00<br>0.00<br>0.00 |

#### 3.3. Confirmar Emissão de DCIP.

3.2.

| Emissão de DCIP                          |                                     |                                |              |
|------------------------------------------|-------------------------------------|--------------------------------|--------------|
| Titulo do projeto                        |                                     |                                |              |
|                                          |                                     |                                |              |
| Informações do contribuinte incentivador |                                     |                                |              |
| Inscrição Estadual                       | Nome                                |                                |              |
|                                          |                                     |                                |              |
| Número HI                                | Valor incentivado                   |                                |              |
|                                          |                                     |                                |              |
| Cálculo do crédito                       |                                     |                                |              |
| Percentual                               | ICMS a recolher referência anterior | Valor máximo do crédito no mês | Saldo no mês |
| 7%                                       |                                     |                                |              |
|                                          |                                     |                                |              |
| DCIP<br>Vision de crédite presumide      | Deferència                          |                                |              |
| valor do credito presumido               | Referencia                          |                                |              |
| -                                        | 04/2022                             |                                |              |
|                                          |                                     |                                |              |
|                                          |                                     |                                |              |
| ✓ Confirmar × Cancelar                   |                                     |                                |              |

\*Só será possível emitir DCIP se houver saldo no mês.

\*O saldo é sempre relativo até, no máximo, o declarado para transferências **até o dia 09 de cada mês**.

\*Transferências realizadas a partir do dia 10 poderão ser aproveitadas em DCIP do mês seguinte.

\*Todo dia 01 de cada mês libera-se a emissão de DCIP para o período anterior. (Ex: **A partir do dia 01/05/2024** o sistema permite emitir a DCIP para o período 04/2024

\*A emissão da DCIP referente ao período anterior fica disponível do dia 1º até o último dia do mês corrente. (Ex: A partir do dia **01/05/2024 e até o dia 31/05/2024** o sistema permite emitir a DCIP para o período **04/2024**)

3.4. A lista de DCIPs geradas e suas situações serão exibidas

| Lista de DCIPs  |   |                    | Contribuinte incentivador |        | Projeto |                               |                            |       |
|-----------------|---|--------------------|---------------------------|--------|---------|-------------------------------|----------------------------|-------|
| Número AUC-DCIP | н | Inscrição Estadual | Nome                      | Código | Projeto | Situação da DCIP              | Valor do crédito presumido |       |
|                 |   |                    |                           |        |         | Ativa - Não utilizada na Dime |                            | 2     |
| K 1 3           |   |                    |                           |        |         |                               | Exibindo 1 a 1 de 1 regis  | itros |

\* Estes serão os dados informados na DIME e EFD do contribuinte.

I – relativamente à DIME, deverá informar a autorização de apropriação do crédito presumido no Quadro 46, indicando a origem 14, observadas as demais normas de preenchimento aplicáveis.

II - relativamente à EFD, deverá lançar o valor do crédito presumido apropriado utilizando o ajuste de crédito SC020107 da Tabela A do Anexo I da <u>Portaria SEF nº 377</u>, de 28 de novembro de 2019, informando o número da autorização no registro E112.

Parágrafo único. A autorização de apropriação de crédito presumido deve ser declarada na DIME e registrada na EFD do exato período de referência para o qual aquela foi emitida, sob pena de invalidade.